# **Formatter 3**

by

### Walters Software Co.

For Use With

# ADAM

The ColecoVision Family Computer System

### Formatter

#### Software Copyright

Copyright (C) 1989, Walters Software Co. All rights reserved. The enclosed software program is protected by United States copyright law. It is against the law to copy any portion of the software on disk, tape, or any other medium. Walters Software Co, will seek full legal recourse against violators.

Walters Software Co. Rd#4 Box 289-A Titusville, Pa Phone 814-827-3776

#### Storage Medium Warranty

Walters Software warrants to the purchaser of this product that the storage medium is free from defective materials and workmanship, If the original storage medium (disk/D.D.P.) fails to function properly, within a (90) day period from the date you receive it. It will be repaired or replaced (at our discretion) if returned to the address above. If after the (90) day period we require a \$5.00 shipping charge, Walters Software Co. specifically disclaims all other warranties, expressed or implied, including, but not limited to implied warranties of merchantability and fitness for a particular purpose. In no event will Walters Software Co. be liable to you for any incidental or consequential damages arising out of your use or inability to use this program.

## Formatter

#### Introduction

Formatter was written to format disks and verify them completely. The user has the option to format one or two disks, (with two disk drives), at the same time, a read verify can be done automatically after the format. Three verify options are included, read, write, and both (read and write). The read is all you need to perform on a disk if you plan to copy another disk of the same size to the freshly formatted one. If you don't then a verify should be done to insure that the disk is formatted correctly. If the disk is not checked and a block is not formatted correctly, then when you start writing to the disk you will get errors and could loose valuable data. Formatter is written in 100% Z80 machine code. It is Coleco Smartkey driven and uses dialog boxes for messages. Screen colors can be one of five different colors. A system status lets you know how many disk drives are on line and the amount of ram contained in your ADAM computer. Formatter automatically checks the size of your disk drives and formats them correctly.

Walters Software Co. thanks you for purchasing Formatter and hope you find it very useful for keeping your disks in top shape.

Program Design and Manual James N, Walters

#### **System Requirements**

A standard ADAM computer system, (R 80), and one or two disk drives.

#### **Getting Started**

- 1. Turn on your ADAM computer accessories, (disk drives, TV, monitor, printer ect).
- 2. Turn on your ADAM computer.
- 3. Check to be sure everything is OK.
- 4. Insert the Formatter disk into one of your disk drives.
- 5. Pull the computer reset switch toward you.
- 6. In a few moments the Copyright screen should appear.

7. In a few seconds the Option Screen should appear. If not refer to the trouble shooting section of this manual.

8. If the Option screen appeared on your TV or monitor, then you are ready to begin.

#### System Status

1. Push Smartkey (I) to check your system status. This screen will display the number of disk drives that are ready to be used by your ADAM computer. The System Size will also be displayed. This is the total ram size connected to your ADAM computer. A 336K size reflects a 80K standard ADAM with a 256K expander installed.

2. Push smart key (VI) or the (WP) key to return to the Option Menu.

#### **Disk Status**

Push Smartkey (II) to bring up the disk status menu. You have two options, (Init Disk) or (Read Disk). Init disk will initialize a 160K or 320K 5 1/4" disk or a 720K 3 1/2" disk. Volume names can be 11 characters long, with up to 8 catalogs.

1. Select the drive by pushing smart key (IV) for drive 1 or smart key (V) for drive 2. Smartkey (VI) will return you to the previous menu. The (Escape) key will return you to the Option Menu.

2. After selecting the drive, type in your volume name, up to 11 characters, then push smart key (VI) to enter the name.

3. Type in the number of catalogs, up to 8, that you want on the disk, Push smart key (VI) to enter the number of catalogs.

4. A dialog box will appear with this message, Caution, This will destroy all data on this disk. Push Smartkey (V) to initialize the disk. Push smart key (VI) to return to the previous menu, or (Escape) to abort.

5. If you pushed Smartkey (V) you may now initialize another disk with the same volume name and catalogs by pushing smart key (IV). Push Smartkey (V) to return to the Status menu, or (VI) to exit to the Option Menu.

#### Read Disk

1. Push smart key (V) from the Status Menu to read the status of a disk.

2. Select the drive by pushing smart key (IV) for drive 1, or smart key (V) for drive 2.

3. The drive number (1 or 2), Volume name, amount of catalogs, and the disk size, (160, 320, 720), will be displayed on the screen.

4. Push smart key (IV) to read another disk, push smart key (V) to return to the status menu, or smart key (VI) to exit to the Option Menu.

#### Verify Disk

1. Push Smartkey (III) from the option menu to verify a disk.

2. You have 3 options, (Read, Write, or Read and Write). The Read option will read and check each read checksum from a disk. The Write option will write and check each write checksum. This option will destroy all data on a disk except blocks 0 and 1, which are saved and written back after the verify. The Both option will read and write, checking both the read and write checksums making sure the disk is formatted correctly.

3. Which option to use? Use the Read option if you plan to copy another disk completely to the one to be verified. The Write option is good for erasing everything from a disk, right after an initialize. The both option should be used if the disk is going to be used as a data disk. This will make sure your disk is in good shape before trying to read files from, or write files to the disk. The Both option should also be used when you plan to copy only part of another disk to the one to be verified.

4. Push Smartkey (III) to select the read verify. Select the drive by pushing Smartkey (IV) for drive 1, or Smartkey (V) for drive 2. Selecting a drive will start Formatter III verifying the disk.

5. Push Smartkey (VI) to abort the verify.

6. If the verify was completed without errors or aborted, push Smartkey (IV) to do another verify with the same drive. Be sure to change the disk in the drive before pushing the Smartkey, Push Smartkey (V) to return to the previous menu, or the (Escape) key to exit to the Option Menu.

#### Write and Both Options

The instructions for Write and Both Verify are the same as Read Verify, so we will not repeat the instructions.

#### Verify Errors

Whenever Formatter encounters a verify error a dialog box will appear on the screen with this message, "ERROR" in Verifying. This means that the disk you are trying to verify has a checksum that the drive could not read. I would not recommend that you continue with the verify unless you want to see if there are more errors on the disk. Push Smartkey (IV) to continue verifying, (with the next

block). Push Smartkey (V) to retry the block that has the error. Push Smartkey (V!) to abort the verify. I would recommend that you try reformatting the disk and then verify it again. If you still get errors when verifying, I would return the disk to it's manufacturer for replacement, or dispose of it.

#### Format Disk

Push Smartkey (IV) from the Option Menu to format disk(s).

#### Change Default

1. Push Smartkey to change the volume name and catalog number default. This is the volume name and the amount of catalogs that will be written to the disk. The default volume name is Walters and the catalog amount is 2. Type in your volume name and push Smartkey (VI). Type in the amount of catalogs, up to 8, and push Smartkey (VI).

2. Push Smartkey (IV) to enter your volume name and catalog amount. This will now be put on each disk that is formatted. Push Smartkey (V) to reenter, (change the volume name and/or catalog amount). Push Smartkey (VI) to return to the Format Menu, Push (Escape) to exit to the Option Menu.

#### Format Disk(s)

1. Select to format disk(s) in one drive or two, push Smartkey (IV) for one drive, push Smartkey (V) for two drives.

2. If you selected one drive, you must now select which drive. Push Smartkey (IV) for drive 1, push Smartkey (V) for drive 2.

3. Push Smartkey (V) to read verify after format. Push smart key (VI) not to verify after format.

#### Format Complete

4. Push Smartkey (IV) to format another, same drive. Remember to change disks before pushing the smart key. Push Smartkey (V) to return to the Previous Menu. Push Smartkey (VI) or (Escape) to exit to the Option Menu.

#### Verify Errors

1. Push Smartkey (III) to continue verifying the next block. Push Smartkey (IV) to retry the block with the error. Push Smartkey (V) to abort verifying the disk with the error. Push Smartkey (VI) to abort both verifies and return to the format menu. Push the (Escape) to exit to the Option Menu.

#### **Screen Colors**

1. Push Smartkey (V) from the Option Menu to select a different screen color.

2. The color above the Smartkey is the color the screen will change to if the Smartkey below is pushed. When satisfied with the color push Smartkey (I) to return to the Option Menu. The (Escape) key will also exit to the Option Menu.

#### **Exit Formatter**

1. Push Smartkey (VI) to exit Formatter.

2. Push Smartkey (IV) to do a EOS start this will leave the new Operating System in memory and boot from the default drive. If the drives don't contain a disk/d.d.p. the Adam will boot SmartWRITER. You can use any Walters Software program that uses the new operating system, like AutoBackup and PrBOOT. This eliminates the need to boot SmartDSK III first. Also any program that contains it's own operating system like The Print Works, SmartBASIC 2, ect. can use this option.

- 3. Push Smartkey (V) to boot SmartWRITER.
- 4. Push Smartkey (VI) to return to Formatter.

5. When you are not sure of a program, insert the media and pull the computer reset switch.

#### **Drive Error**

This message will appear when your Adam has trouble reading or writing a block to a disk.

#### Escape key

The escape key can be used almost anywhere to return to the Option Menu.

#### **Trouble Shooting**

If your disk fails to boot, remove the Formatter media and check to see if the drive's power supply is plugged in and the drive is turned on. Next try to boot your SmartBASIC from the same drive. If it boots OK, then the Formatter disk is faulty. If your disk needs repairing refer to the (Storage Media Warranty), for more information.

Do not write to the Formatter disk. If you write to the Formatter disk you could cause the disk to fail.

Walters Software Co. magnetically encodes an I.D. number to each disk/d.d.p. This number is also on the disk/d.d.p. label. It is also used for warranty purposes. Please include your I.D. number when sending in your warranty card. If you have sent in your warranty card with the correct I.D. number, and if an upgrade becomes available you may upgrade your software without sending back the disk/d.d.p. Call for more information. All mail inquires please include a self-addressed, stamped envelope.

This media is copy protected, please do not try to copy the complete media. Deleting and writing files to this media will not cause any problems if done correctly.

#### **Backup Copies**

We understand your concerns about disk/d.d.p. damage or failure, because of this, each registered owner may purchase one backup copy for \$7.50. To purchase a backup copy, send \$7.50 with your warranty card to Walters Software Co

Waiters Software Co. Rd#4 Box 289-A Titusviile, Pa 16354

#### Please fill out and return

| WALTERS SOFTWARE CO.     | WARRANTY CARD |
|--------------------------|---------------|
| Name                     | Tel. No,      |
| Address                  | City          |
| State Zip I.D.           | Number        |
| Where Purchased          | Date          |
| Comments and suggestions |               |
|                          |               |
|                          |               |
|                          |               |